シリーズ「図書館を使いこなそう」第36回

# 大学の外からでも利用できるサービス

学外にいる時でも活用できるサービスがあります!今回はその一部をご紹介します。

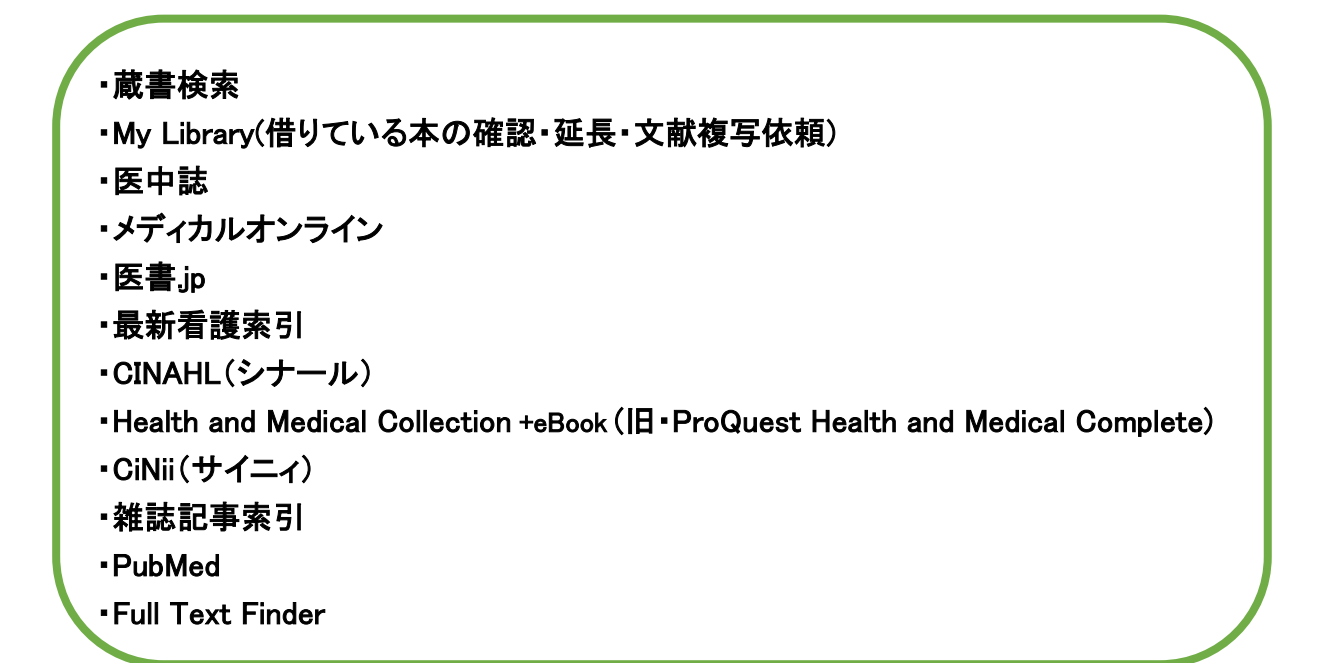

## 蔵書検索

本や雑誌を探すときは、図書館蔵書検索(OPAC)にキーワードを入力して検索してみましょう。

| 検 索 条 件 入 力 (簡単検索)<br> |          |       |          |                |       | 2021/03/03                   |
|------------------------|----------|-------|----------|----------------|-------|------------------------------|
| 被完条件入力 » 検索結果一覧 » 詳細表示 |          |       |          | □ 雑誌杉          | (索へ   | <ul> <li>高機能検索へ</li> </ul>   |
|                        |          |       |          |                |       | ▶ 利用者ログイン                    |
| 検索キーワード                | Q検索開始(S) | 人横断検索 | QEBSC0検索 | Q 新着資料<br>から検索 |       |                              |
|                        |          |       |          |                | ₽-同義語 | 検索 ○オン ●オフ<br>回 <u>ヒント表示</u> |

#### 下記 URL から蔵書検索へジャンプします。

https://library.auhw.ac.jp/intrasite/CARINWEBOPAC.HTM

## My Library

現在借りている本の確認や延長ができます。 (延長は返却期限日内で予約者がいない場合、1回だけ可能) リクエストや文献複写の依頼もMy Libraryから行います。

| ログインID とパスワードを入力し、<br>パスワード My Library にログインしてご利用ください。 | 利用者ログイン         | 2021/03/22                               |                |
|--------------------------------------------------------|-----------------|------------------------------------------|----------------|
|                                                        | ログインID<br>パスワード | ログイン ID とパスワードを入<br>My Library にログインしてごえ | カし、<br>利用ください。 |

| 青森県立保健大学附属図書館   | 利用者サービス (My Library) 2021/03/24     | 図書館  |
|-----------------|-------------------------------------|------|
| 終了(X)   ヘルプ     |                                     |      |
|                 | □ 高强能快来へ □ My本                      | 棚を見る |
|                 | 表示メニ                                | ユー設定 |
| 検索キーワード         | Q 検索 Q 模断検索 Q EBSCO検索               |      |
|                 | ようこそさん <前回ログイン:2021-03-24 12:02:27> |      |
| メニュー<br>貸出・予約状況 | 借りている本の確認や延長は「貸出・予約状況」からできます。       |      |
|                 | メッセージはありません。                        | _    |
| 雑誌使ダ<br>パスワー 本面 | リクエストや文献複写の依頼は「希望利用申請」から入力してください。   |      |
|                 |                                     |      |

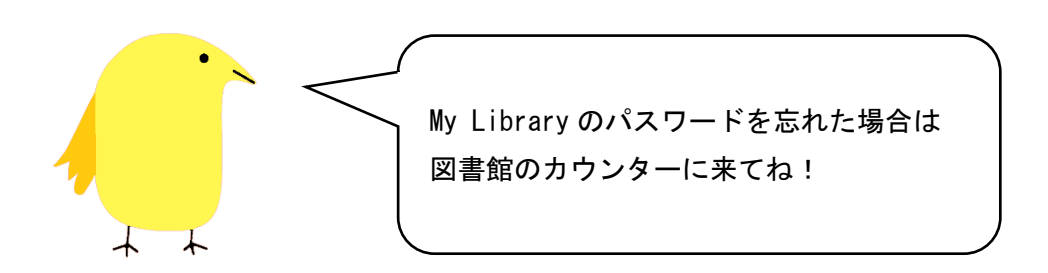

#### 医中誌

日本語の医学系論文データベース。 シソーラス機能があり、日本語の医学系文献の検索でよく使われています。 ※リモートアクセスには ID とパスワードが必要になります。(学内者限定)

| 医中誌Web   |                    |
|----------|--------------------|
|          |                    |
| 🖵 ログイン画面 |                    |
|          | IDとパスワードを入力してください。 |
|          | ID                 |
|          | パスワード              |
|          | ログイン               |
|          | 学認認証はこちら           |
|          |                    |

下記 URL から医中誌へジャンプします。

http://login.jamas.or.jp/

# メディカルオンライン

日本語の医学系のフルテキスト。

医学系電子ジャーナルと電子書籍の閲覧ができます。

※リモートアクセスには ID とパスワードが必要になります。(学内者限定)

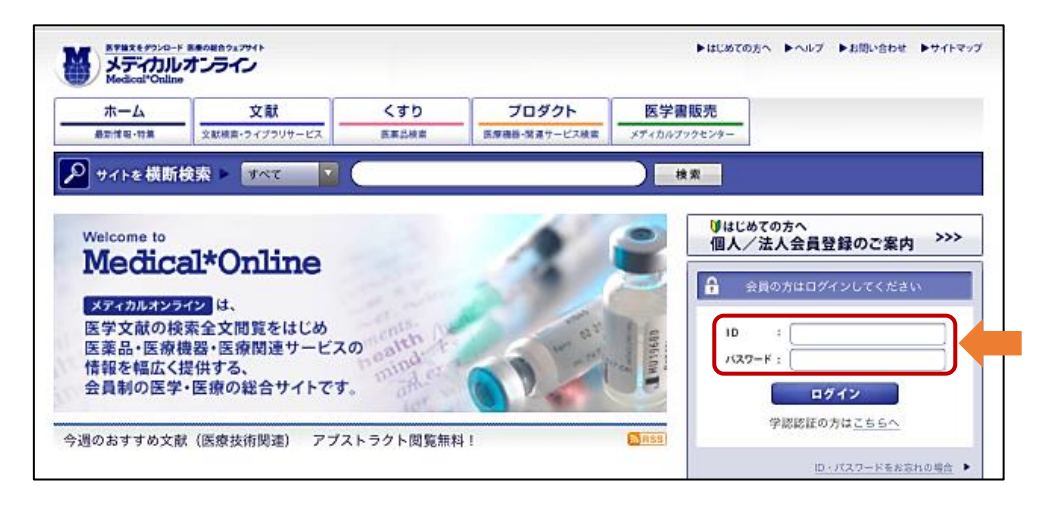

下記 URL からメディカルオンラインヘジャンプします。

https://www.medicalonline.jp/

医書jp

日本語の医学系電子ジャーナルパッケージ。

※リモートアクセスには ID とパスワードが必要になります。(学内者限定) ※契約により、一般利用者及び卒業生の閲覧が禁止されています。

| たいトーンロクトレー<br>施設共通IDでログイン              | 医学専門シャーナ<br>シン 学校でログイン                                                  | ル・書類の電子配信サービス<br>シャーナル 書籍・雑誌<br>isho.jp                                                                                                    |
|----------------------------------------|-------------------------------------------------------------------------|----------------------------------------------------------------------------------------------------|
|                                        | フリーワード<br>● すべて ○ シャーナル ○ 書籍・雑誌 □ 契約中のコンテンツのみ                           | ▲<br>オバマ ▼ Q<br>フリーワード   書店情報 詳細検索 by Ketut                                                                                                    |
| 「 <mark>施設共通 ID で</mark><br>ID とパスワードを | <mark>ログイン</mark> 」をクリックし、<br>と入力してからご利用ください。                           | <sup>す。</sup><br>〔 書籍・雑誌                                                                                                    |
| 医学/看護                                  | ジャーナル(文献)から探す<br>↓<br>その他<br>ジャーナルタイトル数:105 文献数:536.45<br>(2021年3月4日現在) | 書籍・雑誌から探す 基礎医学系/臨床医学・内科系/臨床医学・外科系/臨床医学(領域別)/<br>臨床医学(テーマ別)/社会医学系・医学一般など/基礎看護/<br>臨床香護(診療科・技術)/臨床看護(専門別)/保健・助産/看護教員・学生/<br>各種医療職/東洋医学/栄養学/薬学/美学/美学/美学/保健・体育/セット商品/ |
|                                        |                                                                         | 雑誌<br>書賜数:4,566 雑誌(号)数:3,653<br>(2021年3月4日現在)                                                                                                    |

| 閲覧方法のご案内 |                                                    |
|----------|----------------------------------------------------|
|          | この論文を閲覧するためにはログインが必要になります。                         |
|          | メールアドレス                                            |
|          | パスワード                                              |
|          | ログイン<br>パスワードを忘れた場合 新しくユーザー登録する 施設共通IDをご利用の方はこちらから |
|          |                                                    |
|          | 論文を探してからログインする場合は、「閲覧方法のご案内」の                      |
|          | 「 <mark>施設共通 ID をご利用の方はこちらから</mark> 」をクリックし、       |
|          | ID とパスワードを入力してご利用ください。                             |

下記 URL から医書.jp ヘジャンプします。

https://webview.isho.jp/cid/

最新看護索引

日本語の看護系論文データベース。

日本看護学会論文集の第42回以降のフルテキストが閲覧可能。 ※同時アクセス1人までのため、利用を終了するときは、必ず「終了」ボタンをクリックしてください。 ※リモートアクセスにはIDとパスワードが必要になります。(学内者限定)

| ● 最新看護索 | 3 Web                                    | 日本看護協会図書館            |
|---------|------------------------------------------|----------------------|
| ログイン画面  |                                          |                      |
| עזע     | IDとパスワードを入力して<br>ID<br>フード               | ください。                |
| Сор     | yright (C) Japanese Nursing Association. | All Rights Reserved. |

下記 URL から最新看護索引へジャンプします。

https://jk04.jamas.or.jp/kango-sakuin/

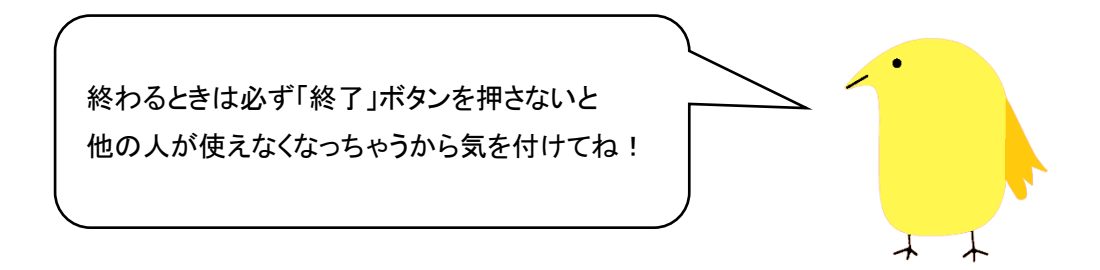

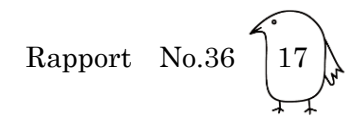

## CINAHL(シナール)

米国の英語文献を中心に作成された看護学領域のデータベース。 看護とそれに関連する医療分野の 3,000 を超える学術誌の索引が収録されています。 ※同時アクセス 1 人までのため、利用を終了するときは、必ず「終了」ボタンをクリックしてください。 ※リモートアクセスには ID とパスワードが必要になります。(学内者限定)

| EBSCO                                                                                                    | EBSCO Support Site      |
|----------------------------------------------------------------------------------------------------|-------------------------|
| Sign In  Sign in with Google  Or  User ID  Password  Forgot your My EBSCOhost password?  Sign In  Institutional Login OpenAthens Login | ID とパスワードを<br>入力してください。 |

下記 URL から CINAHL ヘジャンプします。

https://search.ebscohost.com/login.aspx?profile=ehost&groupid=main&defaultdb=cin20

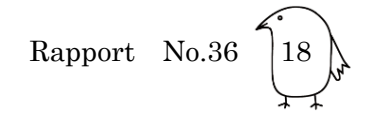

## Health and Medical Collection +eBook

(旧・ProQuest Health and Medical Complete)

臨床系商業誌を中心とした看護、公衆衛生を含む医学周辺領域を閲覧できます。 ※リモートアクセスには ID とパスワードが必要になります。(学内者限定) ログイン方法がわかりにくいため、下記を参照してください。

| ProQuest                  | 1 <u>https://search</u>      | proquest.com へアクセスします。                                                                                                    |  |
|---------------------------|------------------------------|----------------------------------------------------------------------------------------------------|--|
| 認訂                        | [エラー                         |                                                                                                    |  |
| • ブラ                      | ウザで 戻るボタン を押して作業を再開し         | てみてください。                                                                                                    |  |
| • アド                      | レスをタイプ入力した場合は、スペルを           | 再確認してください。                                                                                                    |  |
| ・ どこ†<br>くし               | か別の場所からリンクをご使用になった<br>ます。    | 場合は、 お知らせください . 問題の修正に全力を尽                                                                                                    |  |
| <ul> <li>新しい</li> </ul>   | いセッションを開始する                  | ②「新しいセッションを開始する」をクリック                                                                                                    |  |
| 技術                        | 的な詳細                         |                                                                                                    |  |
| 詳細を研                      | <sup>確認したい場合、ま</sup> ProQues | t                                                                                                    |  |
|                           |                              |                                                                                                    |  |
|                           |                              | 図書館を検索<br>または大学、組織、会社<br>例: State University, university.edu, The Science Institute<br>教育機関とは関連がありませんか? ここで詳細をご覧ください。<br><b>役に立つとント</b> :完全なアクセスを得るには、所属機関を確認できるようキャンバスに行くか、図書<br>館を介してログインする必要があります。 |  |
| ③ID と<br>入力し <sup>-</sup> | パスワードを<br>てください。             | ProQuestアカウント<br>ユーザー名<br>ProQuestユーザー名<br>パスワード<br>ProQuestパスワード                                                                                                    |  |
|                           |                              | ログイン<br>その他のアクセスオプション<br>OpenAthensのログインを使用する<br>所属機関の現地ログインを使用する<br>Clever ログインを使用<br>問題がある場合には、サポートにお問い合わせの上、サポートをご依頼ください。                                                                          |  |

下記 URL から Health and Medical Collection ヘジャンプします。

https://search.proquest.com/

## CiNii(サイニィ)

国内の雑誌論文を収録した無料のデータベース。 論文、図書・雑誌や博士論文などの学術情報を検索できます。

CiNii は以下の3つのデータベースから構成されています。

•CiNii Articles…学協会刊行物・大学研究紀要・国立国会図書館の雑誌記事索引データベー スなどの学術論文情報を検索できます。

•CiNii Books…全国の大学図書館等が所蔵する本(図書・雑誌)の情報を検索できます。

・CiNii Dissertations…国内の大学および独立行政法人大学評価・学位授与機構が授与した 博士論文の情報を検索できます。

| CiNii 日本の論文をさがす 大学回転 | 書館の本をさがす 日本の優け | BACESTRE | こちらでデー<br>BRO順文をさがす<br>Articles | -タベース     | を選択 | プイン English<br>味手続きのご案内 |
|----------------------|----------------|----------|---------------------------------|-----------|-----|-------------------------|
|                      |                |          |                                 |           |     |                         |
|                      | 論文検索 著者検索      | 全文検索     |                                 |           |     |                         |
|                      | フリーワード         |          |                                 | 検索        |     |                         |
|                      | すべて            |          | 本文あり                            | ] へ 閉じる   |     |                         |
| タイトル                 |                |          |                                 |           |     |                         |
| 著者名                  |                | 著者ID     | 著者所属                            |           |     |                         |
| 刊行物名                 |                | ISSN     | 巻号ページ 巻                         | 号(通号) ページ |     |                         |
| 出版者                  |                | 参考文献     | 出版年 年から                         | 年まで       |     |                         |

下記 URL から CiNii ヘジャンプします。 https://ci.nii.ac.jp/

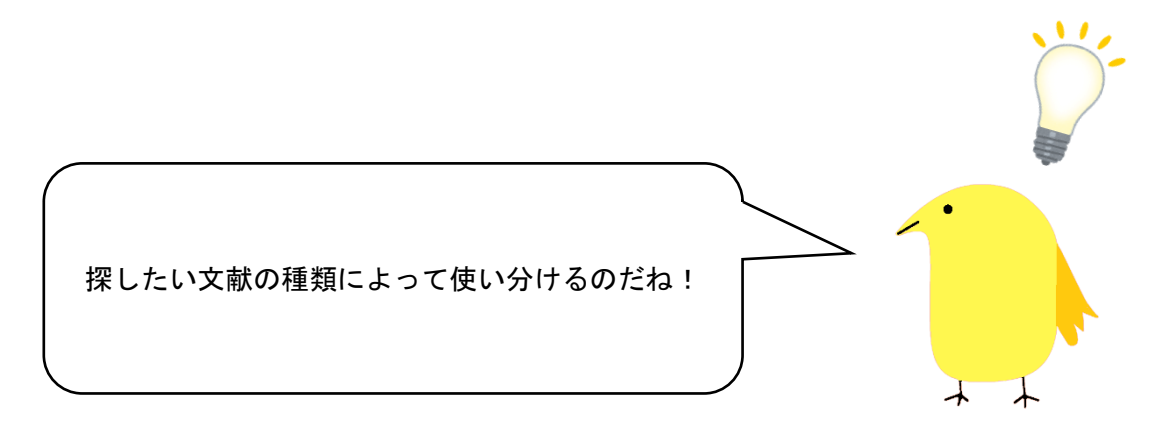

#### 雑誌記事索引

国立国会図書館が作成し、提供しているデータベース。 論文・図書・雑誌などの学術情報を検索できます。

雑誌記事索引および国立国会図書館デジタルコレクション収録の雑誌目次が検索可能。(下記を 参照してください。)

| and L ONLINE                                  |                                       |                                       | ヘルプ ログイン English                                       |
|-----------------------------------------------|---------------------------------------|---------------------------------------|--------------------------------------------------------|
|                                               |                                       |                                       | すべての申込 🗦 0                                             |
|                                               | 眼精疲労                                  |                                       |                                                        |
| 検索結果を絞り                                       | 9 <b>243</b> 5                        | 検索結果 680 件中 1-20 件を表示                 |                                                        |
| へ オンライン                                       | 間覧 〇)                                 | ۲ (۱                                  | 23 ①キーワード欄にタイトルや執筆考タ:                                  |
| オンライン閲覧                                       | 可 424                                 | すべて選択     マイリストに保存                    |                                                        |
| インターネッ                                        | ト公開 13                                | □ □ 眼精疲労                              | 人力して検索し、「詳細検索」をクリック                                    |
|                                               | 課請疲労     すべて 四書 雑誌     タイトル     著者・編者 | -  -  -  -  -  -  -  -  -  -  -  -  - | 詳細検索<br>図<br>図<br>図<br>図<br>図<br>図<br>の<br>の<br>の<br>の |
| )「 <mark>雑誌</mark> 」を選掛<br>国立国会図書自<br>『表示されます | Rすると<br>宿デジタル=<br><sup>-</sup> 。      | コレクション集録の雑誌目次                         | ②「 <mark>雑誌記事</mark> 」を選択すると<br>雑誌記事索引採録記事が表示されます。     |

下記 URL から雑誌記事索引へジャンプします。 https://ndlonline.ndl.go.jp/#!/

# PubMed(パブメド)

世界の生命科学系論文データベース。 検索は英語で入力が必要。

| National Center for E                                              | Biotechnology Information                                                                                   |                                                                | Log in                      |
|--------------------------------------------------------------------|----------------------------------------------------------------------------------------------------|----------------------------------------------------------------|-----------------------------|
|                                                                    |                                                                                                    |                                                                |                             |
|                                                                    |                                                                                                    |                                                                |                             |
| Pub Med.gov                                                        |                                                                                                    |                                                                |                             |
|                                                                    |                                                                                                    | T                                                              |                             |
| I.                                                                 |                                                                                                    |                                                                | Search                      |
| Advanced                                                           |                                                                                                    |                                                                |                             |
| PubMed® comprises more that<br>Citations may include links to fu   | n 32 million citations for biomedical lite<br>Il text content from PubMed Central a                         | erature from MEDLINE, life science<br>nd publisher web sites.  | journals, and online books. |
| PubMed  © comprises more that<br>Citations may include links to fu | n 32 million citations for biomedical lite<br>Il text content from PubMed Central ar                        | erature from MEDLINE, life science<br>nd publisher web sites.  | journals, and online books. |
| PubMed® comprises more that<br>Citations may include links to fu   | 1 32 million citations for biomedical lite                                                                  | erature from MEDUNE, life science<br>nd publisher web sites.   | journals, and online books. |
| PubMed® comprises more that<br>Citations may include links to fu   | n 32 million citations for biomedical lite<br>II text content from PubMed Central ar                        | erature from MEDLINE, life science_<br>nd publisher web sites. | journals, and online books. |
| PubMed® comprises more that<br>Citations may include links to fu   | n 32 million citations for biomedical lite<br>II text content from PubMed Central a<br>Minor PubMed<br>Find | erature from MEDUNE, life science<br>nd publisher web sites.   | journals, and online books. |

下記 URL から PubMed(保健大学専用入口) ヘジャンプします。 https://pubmed.ncbi.nlm.nih.gov/?otool=jjpuhwlib

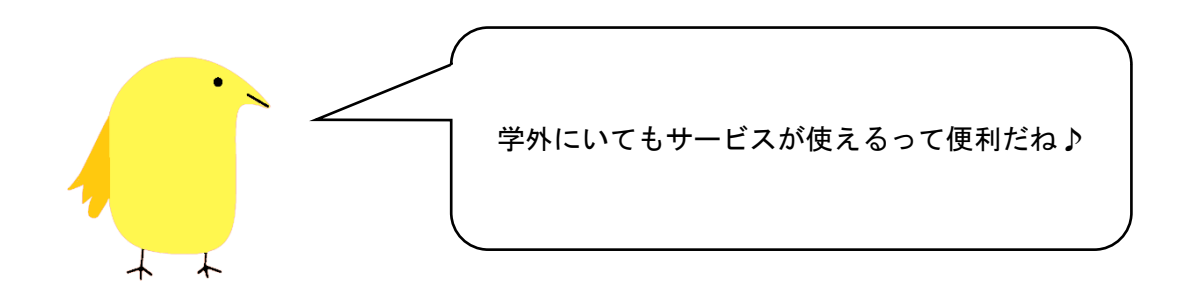

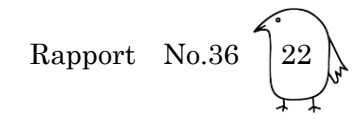

## Full Text Finder (Find it @AUHW)

医中誌等の検索結果から、無料公開されている論文のチェックや図書館所蔵の有無のチェック、 外部からの取り寄せをサポートするツール。(単独では利用することはできません。) ※リモートアクセスには ID とパスワードが必要になります。(学内者限定)

| 医中誌の検索結果から Full Text Finder に進む例>                                               |    |
|---------------------------------------------------------------------------------|----|
| - すべてチェック ⊖ 印刷 <b>- 値 ダ</b> クシロード <b>20</b> メール <i>●</i> クリッフホード   ラダイレクトエウスポート |    |
|                                                                                 |    |
| ①「Find it @auhw をクリック                                                           |    |
| EBSCO Support Site                                                              |    |
| Sign In  G Sign in with Google                                                  |    |
| OrUser ID                                                                       |    |
| Password<br>Password<br>Forgot your My EBSCOhost password?                      | ード |
| Sign In                                                                         |    |
| Full Text Finder                                                                |    |
| - その他の情報源 -                                                                     |    |
| ff Google Scholarで検索(文献タイトル)                                                    |    |
| ft IRDBでこの文献を検索する                                                               |    |
| - 図書館所蔵情報 -                                                                     |    |
| (TP) OPACで図書館所蔵の有無を確認する                                                         |    |
| - 文献を取り寄せる -                                                                    |    |
| (1) 図書館に文献複写依頼を申し込む                                                             |    |
| (1) 図書館に文献複写依頼を申し込む                                                             |    |

下記 URL から Full Text Finder ヘジャンプします。

https://search.ebscohost.com/login.aspx?profile=ehost&groupid=main&defaultdb=cin20